# Instructions for using the Interactive Enrollment/Admissions Data

At the Stockton homepage, using the search box, type **institutional research** and press enter. When the Institutional Research Welcome link appears, click on it. Then click "Enrollment" from the left hand menu options. Or you can click here. <u>http://intraweb.stockton.edu/eyos/page.cfm?siteID=54&pageID=35</u>

The Enrollment page contains 3 tabs across the top.

| INSIDE<br>INSTITUTIONAL<br>RESEARCH | Admissions   Enrollment |                           |                         |  |  |  |
|-------------------------------------|-------------------------|---------------------------|-------------------------|--|--|--|
|                                     | Enrollment 5 Year       | Class Level / Credit Load | Enrollment by NJ County |  |  |  |
|                                     | First Tab               | Second Tab                | Third Tab               |  |  |  |

Each tab will display a different page with search/filter options, graphs, tables or maps.

## Enrollment 5 Year Tab

This page contains graphs for Headcount & FTE, Gender, Race/Ethnicity plus a table containing 5 years of Enrollment by Major.

## **Categories for Searching/Filtering Data**

The dropdown boxes on the left of the graphs have choices for filtering data using the dropdown arrow:

| <u>Categories</u> | Searchable/Filter Options                  | <u>Default</u> |
|-------------------|--------------------------------------------|----------------|
| Terms             | All/Fall/Spring                            | Fall Term      |
| Level             | All/Undergrad/Grad                         | Undergraduate  |
| Attendance Status | All/Full-Time/Part-Time                    |                |
| Residence         | All/In State/Out of State                  |                |
| New Students      | All/Continuing/First Time/Readmit/Transfer |                |

#### Note: To reset the options selected, scroll to the bottom and click on Reset.

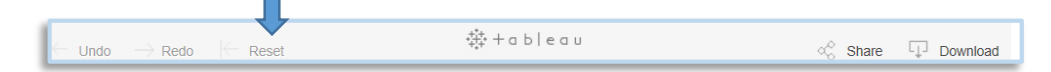

## Graphs

Choosing any of these options will automatically change the data on this page: Headcount & FTE, Gender and Race/Ethnicity and the Enrollment By Major table.

Example: To find the Fall term enrollment for **all** first time, full and part-time, undergraduate students, go to the search/filter choices drop down menu and select the following criteria: Term = Fall term Level = Undergraduate Attendance Status = ALL Residence = ALL New Student = First Time

The results are on the next page.

#### Filtering Institutional Data

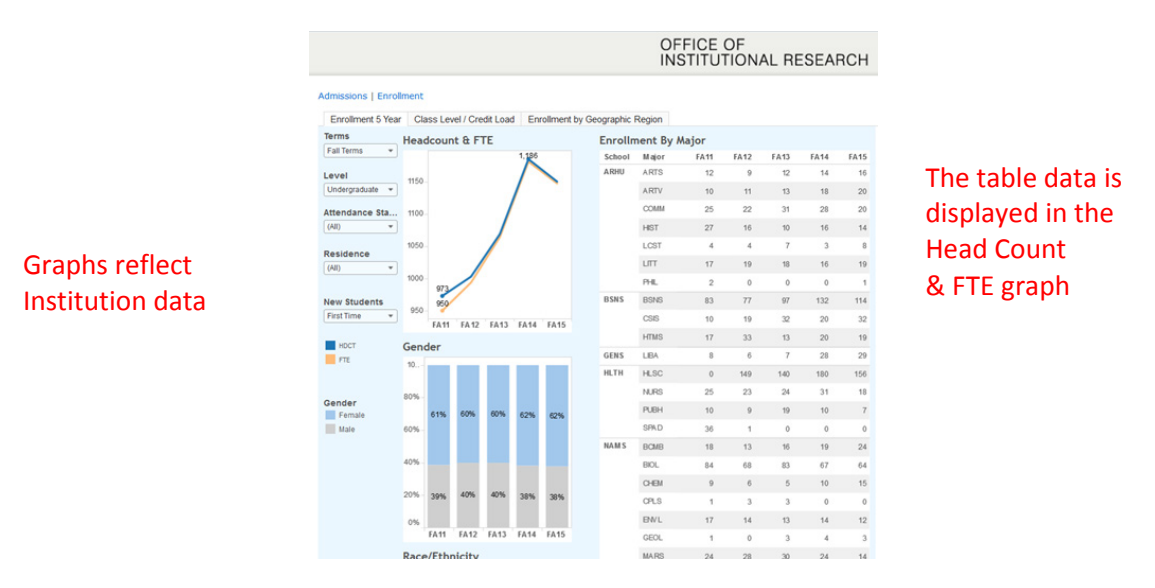

#### Using the "Enrollment By Major" Table

In addition to using the filter options on the left of the graphs, the table can also be filtered. Choices can be made by clicking on School, Majors or Semesters. Filtering by any of these will change the information on the graphs.

Using the same filtering as the example above and clicking NAMS (under School) in the table changes the data in the graphs and only NAMS will be highlighted in the table:

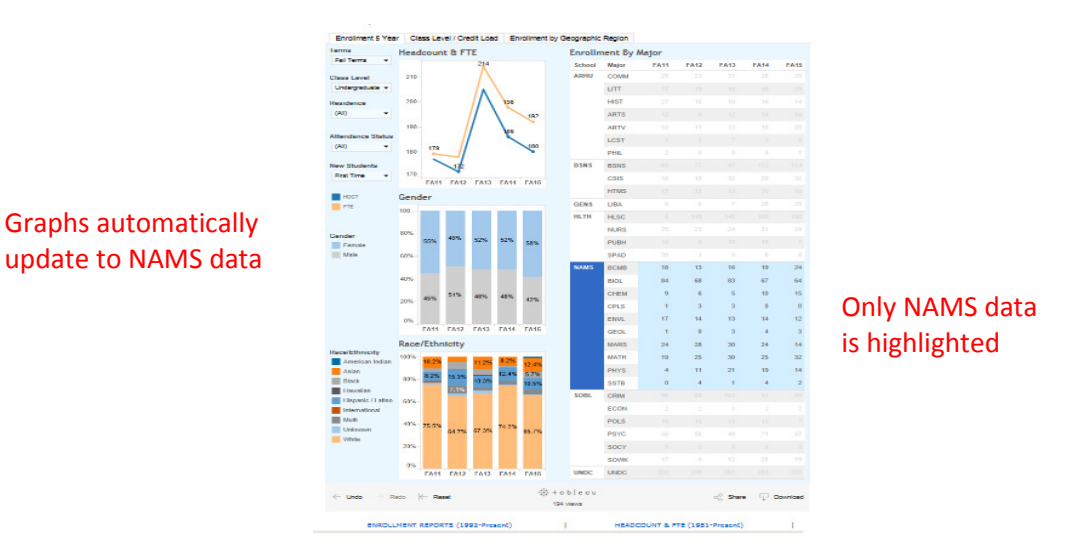

#### Filtering by School

To filter within the School, by Major, Click on the major – data will be further refined to represent just that major.

|  | NAMS | BCMB |    |    |    |    |    |
|--|------|------|----|----|----|----|----|
|  |      | BIOL |    |    |    |    |    |
|  |      | CHEM | 78 | 75 | 63 | 71 | 77 |

#### **REMEMBER:** To reset the options selected, scroll to the bottom and click Reset.

**Download Instructions on last page** 

# Class Level/Credit Load

This page contains a visual graph representation for average credit load and a table depicting total credits by Class Level.

## **Categories for Searching/Filtering Data**

This page is similar to the Enrollment 5 Year page above. The top three dropdown boxes on the left, terms, level and attendance status are exactly the same as the Enrollment 5 Year page and can be filtered by clicking the dropdown arrow and clicking choices. In addition, this page allows filtering by class, school and major using the dropdown arrows to select:

| Categories        | Searchable/Filter Options                   | Default       |
|-------------------|---------------------------------------------|---------------|
| Terms             | All/Fall/Spring                             | Fall          |
| Level             | All/Undergrad/Grad                          | Undergraduate |
| Attendance Status | All/Full-Time/Part-Time                     |               |
| Class             | AII/FR/SO/JR/SR/Non-Degree                  |               |
| School            | AII/ARHU/BSNS/EDUC/GENS/HLTH/NAMS/SOBL/UNDC |               |
| Major             | All/+ Choice of all majors                  |               |

## Note: To reset the options selected, scroll to the bottom and click on Reset.

| $\leftarrow$ Undo $\rightarrow$ Redo | Reset | *‡+ + a b∣e a u | ୍ଥ Share | Download |
|--------------------------------------|-------|-----------------|----------|----------|

Results

See example below.

|                         | Terms                             | Average      | Credit Load              |                 |                          |              |               |                    |
|-------------------------|-----------------------------------|--------------|--------------------------|-----------------|--------------------------|--------------|---------------|--------------------|
| Choose:                 | Fall Terms                        | Ter<br>FA    | rm<br>11                 |                 |                          | 15.7         |               | Graph: Quick       |
| Terms = Fall            | Undergraduate * Attendance Status | FA           | 12                       |                 |                          | 16.2         | i.            | visualization of 5 |
| Level = Undergraduate   | (All)                             | FA           | 13                       |                 |                          |              | 17.5          | vear average       |
| Attendance Status = All | Junior                            | FA'          | 14                       |                 |                          | 16.          | 3             | credit load.       |
| Class* = Juniors        | NAMS *                            |              | 4 6                      | 8               | 10 12<br>Avg Credit Load | 14 16        | 18 20         |                    |
| School = Nams           | Major<br>MATH *                   | Enrollme     | ent / Total Cre          | dits By Class L | evel                     |              |               | Table: Shows       |
| Major* = Math           |                                   | Term<br>FA11 | Class                    |                 | HDCT<br>63               | FTE 61.8     | Total Credits | only Junior's. in  |
| * Click the All box to  |                                   | FA12         | Total<br>Junior          |                 | 63<br>52                 | 61.8<br>52.7 | 989<br>843    | NAMS, who have     |
| clear selections, click |                                   | FA13         | Total<br>Junior          |                 | 52<br>35                 | 52.7<br>38.4 | 843<br>614    | a Math major for   |
| individual box choices  |                                   | FA14         | Total<br>Junior<br>Total |                 | 35<br>42                 | 38.4<br>42.9 | 614<br>687    | last 5 years       |
|                         |                                   | FA15         | Junior<br>Total          |                 | 40<br>40                 | 40.8         | 653<br>653    |                    |

**Reordering the Graph:** Visual representation of the Table data can be changed by placing the cursor near the column titles to produce a small icon. For example, see the icon near the Term title below. Clicking the icon will reorder the data by that column. Likewise, the data across the titles: Class, HDCT, FTE, and Total Credits, can be reordered by placing the cursor near the title and clicking the mouse.

|    | Enrollment / Total Credits By Class Level |   |           |       |  |  |  |  |
|----|-------------------------------------------|---|-----------|-------|--|--|--|--|
|    | Term                                      | 1 | Class     | HDCT  |  |  |  |  |
| F/ | FA11                                      |   | Freshman  | 1,433 |  |  |  |  |
|    |                                           |   | Sonhomore | 1 3/6 |  |  |  |  |

**REMEMBER:** To reset the options selected, scroll to the bottom and click Reset.

### **Table Options:**

**Selecting terms** – Used to filter certain terms. Clicking the Term year will highlight just that year. To compare multiple years (not all 5 years), click on the one of the terms preferred – it will turn dark blue. To add more terms, hold the control key on the keyboard and click the mouse for the chosen terms. The data for the chosen years will be highlighted in blue and the graph will display only the term years selected.

#### **REMEMBER:** To reset the options selected, scroll to the bottom and click Reset.

**Selecting class** – Used to filter class levels less than the 5 terms displayed for Freshman, Sophomore, Junior, Senior or Non-Degree Undergraduate. Choose the class level within the term by clicking it. To choose the same class level for additional terms, hold the control key while choosing the terms and click. The class will be highlighted within the chosen terms. The graph will reflect the corresponding data. For example, choosing Sophomore's for FA13 through FA15 will result in the following:

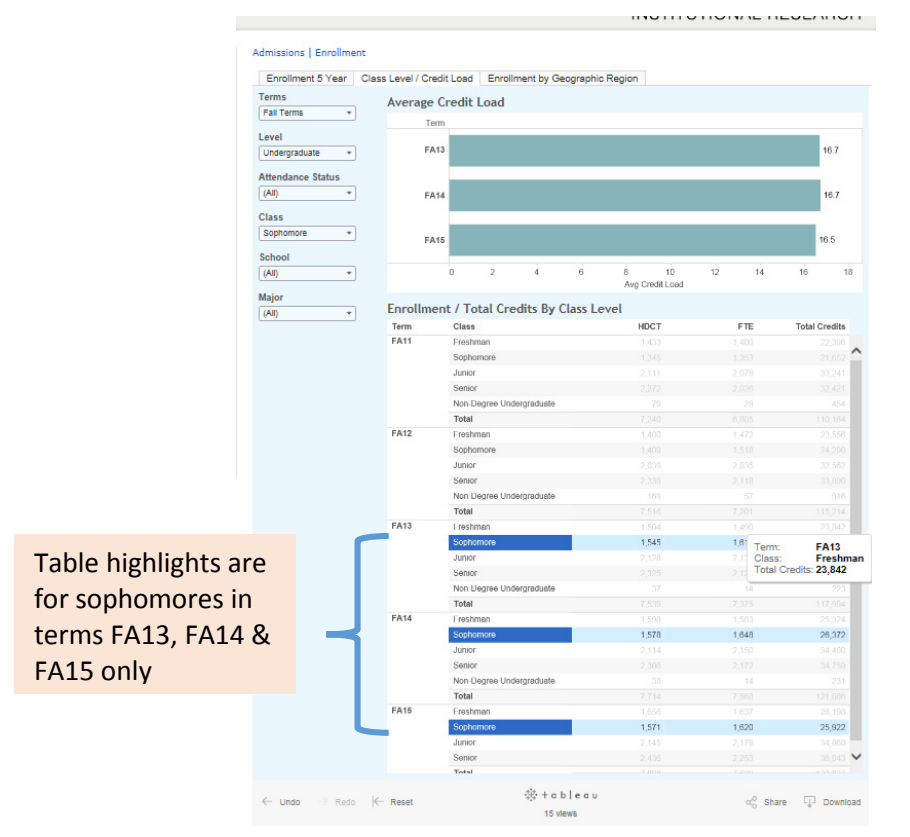

Graph reflects only highlighted terms for the sophomore Class

**REMEMBER:** To reset the options selected, scroll to the bottom and click Reset.

Download Instructions on last page

## **Enrollment by NJ Counties**

This tab shows the number of students enrolled by counties in New Jersey for a chosen term. The darker the blue, the higher the number of students attending.

## **Categories for Searching:**

| <b>Categories</b> | Searchable/Filter Options                     | Default           |
|-------------------|-----------------------------------------------|-------------------|
| Terms             | All/Fall 2011 - current/Spring 2011 - current | Fall current year |
| Level             | All/Undergrad/Grad                            | Undergraduate     |
| Counties          | All/Individual Counties within NJ             |                   |

**Map Information without filtering:** Place the mouse over the county, the borders become bold and a textbox displays the name of the county and the headcount (enrollment) for that county.

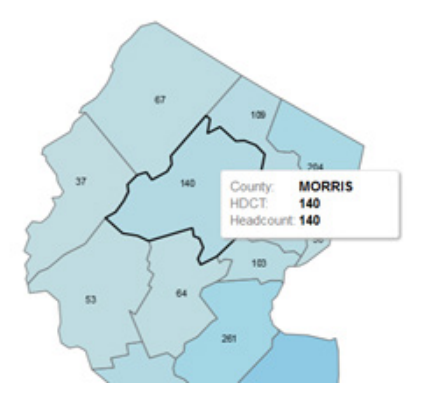

Clicking on the county will cause the other counties to fade and the chosen county will be prominent.

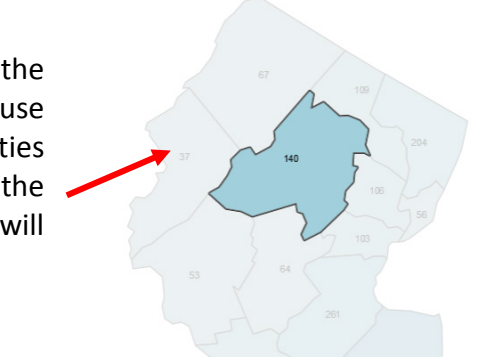

# **Filtering Data**

**Term:** Clicking the dropdown arrow, filtering can be done by clicking on the fall or spring semester.

Level: Click the dropdown arrow to select all students, undergraduates or graduates.

**County:** To choose to visually see only certain counties, click the dropdown arrow and click all – this will cause all counties to be unchecked and the map will disappear. Chose counties by clicking their name from the dropdown list. Only those counties will appear on the page. For example, Selecting only those undergraduates from the southern coastal counties in New Jersey for the 2015 Fall semester:

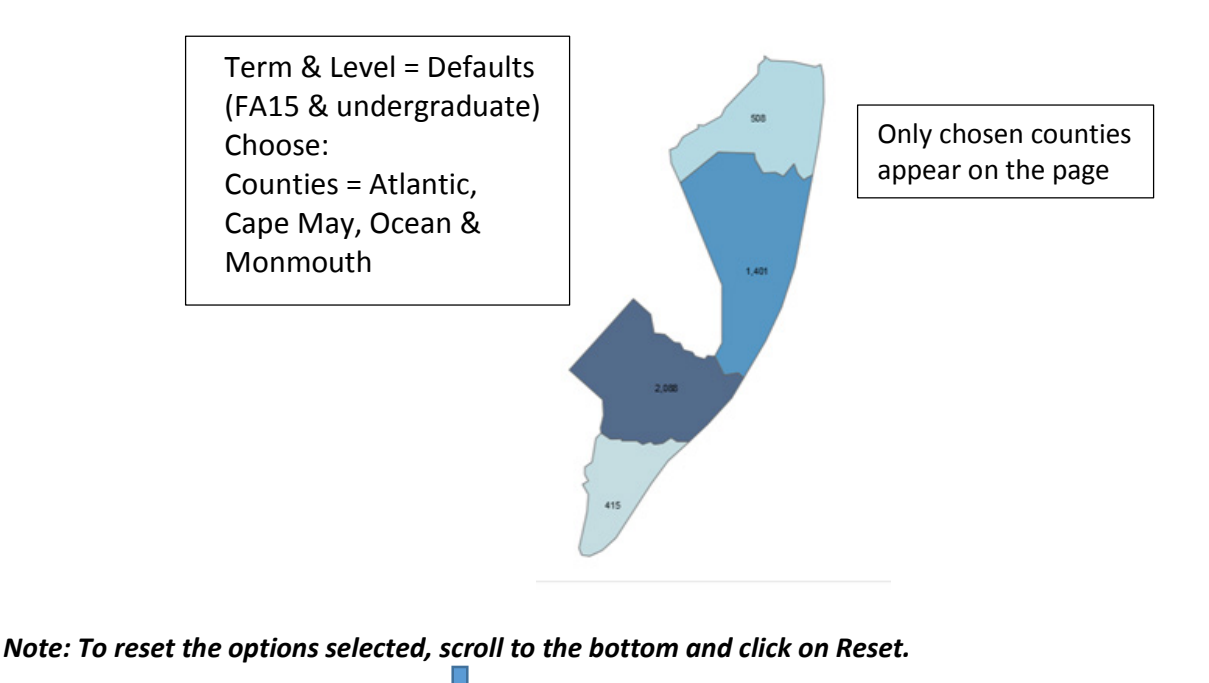

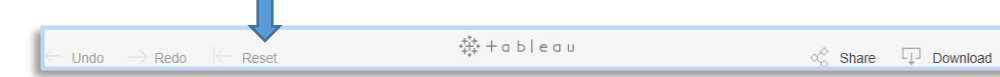

**Retaining the entire map while highlighting Counties:** Click on county of choice. Move the mouse to an additional county and while holding the control key, click the county. Repeat for however many counties preferred. The chosen counties will be bold while the rest of the map will be will faded. For example: Selecting counties with less than 100 students attending would look like this:

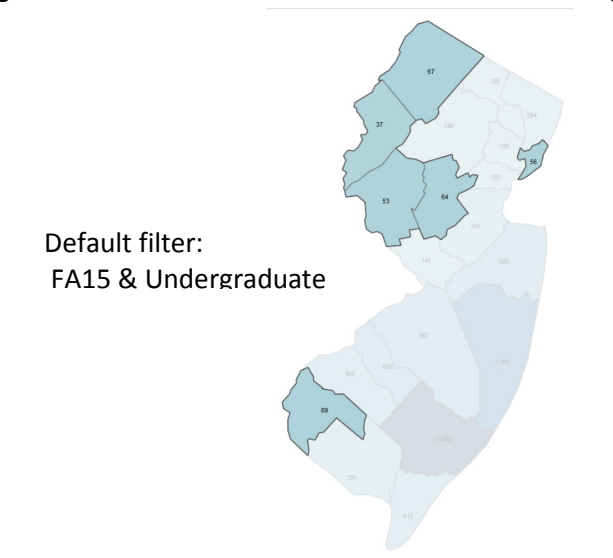

**Map Toolbar:** Moving the mouse anywhere on the map or background will produce a toolbar on the upper left corner of the map background. The toolbar options are explained on the next page.

## **Toolbar options:**

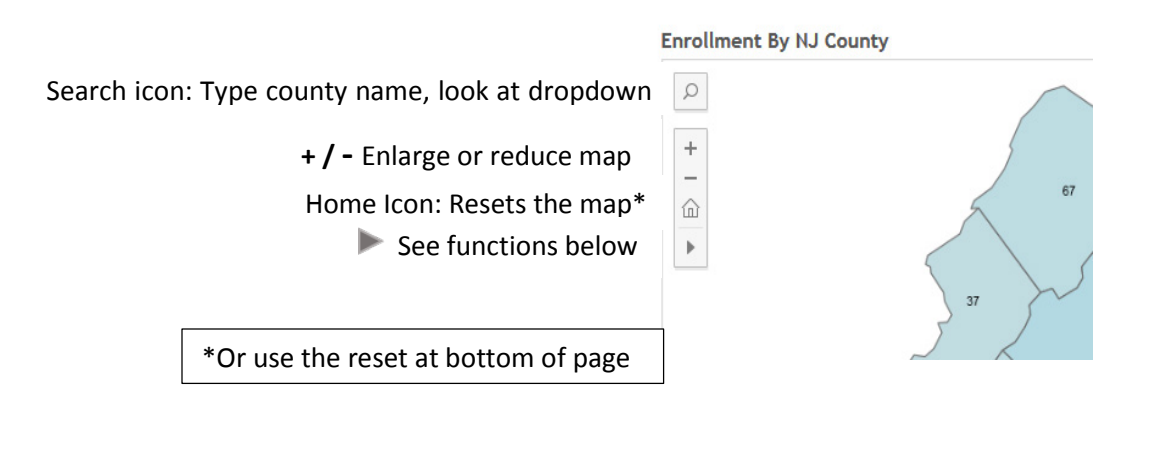

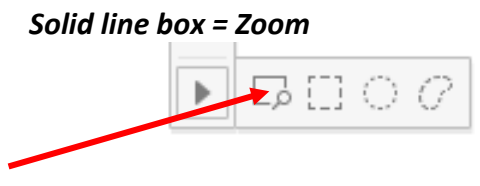

Click to zoom, place over area, Magnifying glass appears, click to enlarge.

# Note: The following icons will be more effective if they are "locked". To lock the icons, place mouse pointer over the icon until dialog box appears stating "press shift key to lock". Hold shift key and click mouse simultaneously to lock.

## Dotted line square and Lasso (kidney shape)

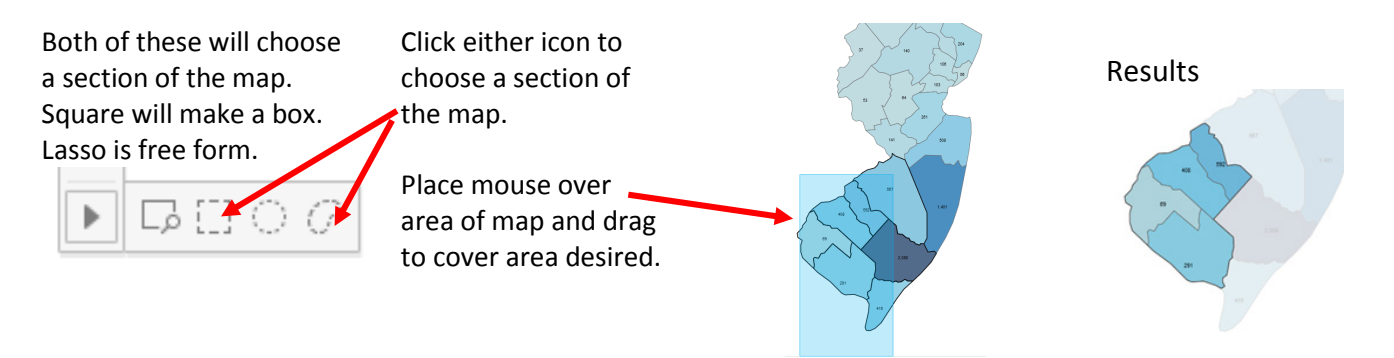

This is an alternative to choosing the counties by holding the control key described above under "**Retaining the entire map while highlighting Counties**".

**REMEMBER:** To reset the options selected, scroll to the bottom and click Reset.

## **Dotted Circle**

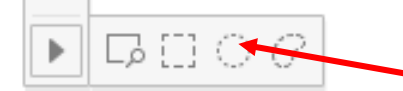

The dotted circle icon will display a radius from a given point within the

map. Click the circle, place the cursor anywhere within the map and click and drag to enlarge. The circle will calculate the miles as it highlights the radius from the original point chosen.

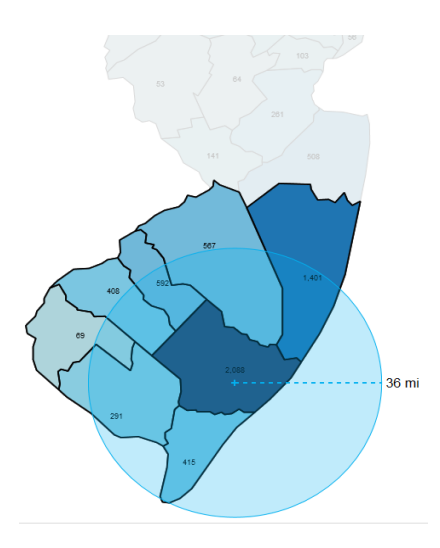

Results: When the mouse is no longer pressed, the map converts to the counties covered

Download Instructions on last page

#### **Downloading Information**

Scroll to the bottom of the page. On the right side, under the table, click download. There are two choices: pdf or Image.

#### **PDF Download**

Click PDF choice, this window will appear:

| Export PDF                                                                                                    |                     |               |        |
|----------------------------------------------------------------------------------------------------|---------------------|---------------|--------|
| Layout:                                                                                                    | Pa                  | per Size:     |        |
|                                                                                                    | Le                  | tter          | ~      |
|                                                                                                    | Sca                 | aling:        |        |
| Portrait Lands                                                                                                    | Au                  | tomatic       | ~      |
| Content:                                                                                                    |                     |               |        |
|                                                                                                    |                     |               | 7      |
| This Dashboard                                                                                                    | Sheets in Dashboard | Sheets in Wor | kbook  |
| Sheets to Export:                                                                                                    |                     |               |        |
| Image: Standard & FTE           Open standard         TTE           Open standard         TTE <td></td> <td></td> <td></td> |                     |               |        |
| Enrollment 5                                                                                                    |                     |               |        |
|                                                                                                    |                     | Export        | Cancel |

Layout – Click Portrait or Landscape Paper Size – drop down for legal, etc. Scaling – Can choose to reduce or specify how many pages (Select "At most 1 page high" to print on one page)

**Content:** When either The Dashboard, Sheets in Dashboard or Sheets in Workbook are selected, a visual representation appears under **Sheets to Export**.

The Dashboard – will print the Dashboard page Sheets in Dashboard – Options to print individual graphs Gender, Headcount & FTE, Major or Race/Ethnicity Sheets in Workbook – Option to print information based on tab pages: Enrollment 5 Year, Class Level/Credit Load or Enrollment by Geographic Region

When options are chosen, click Export The following window will appear, click Download

| Export PDF                       | $\otimes$ |  |  |  |  |
|----------------------------------|-----------|--|--|--|--|
| The PDF file has been generated. |           |  |  |  |  |
| Download                         | Cancel    |  |  |  |  |
|                                  |           |  |  |  |  |

This message appears at the bottom of the page – click open to preview pdf. From this page, Choose File, Save as, Name document, Save.

Do you want to open or save EnrollmentReport.pdf (214 KB) from public.tableau.com?

| Open | Save | - | Cancel | × |
|------|------|---|--------|---|
| -    |      |   |        |   |

#### Image download

Click Image, the following window appears:

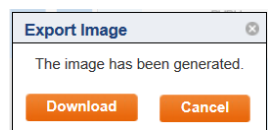

Click Download. Image will be a ".png" file format. From the next window, chose Open with.... Or Save File, click OK